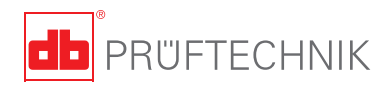

# **VIBXPERT® II** Kurzanleitung

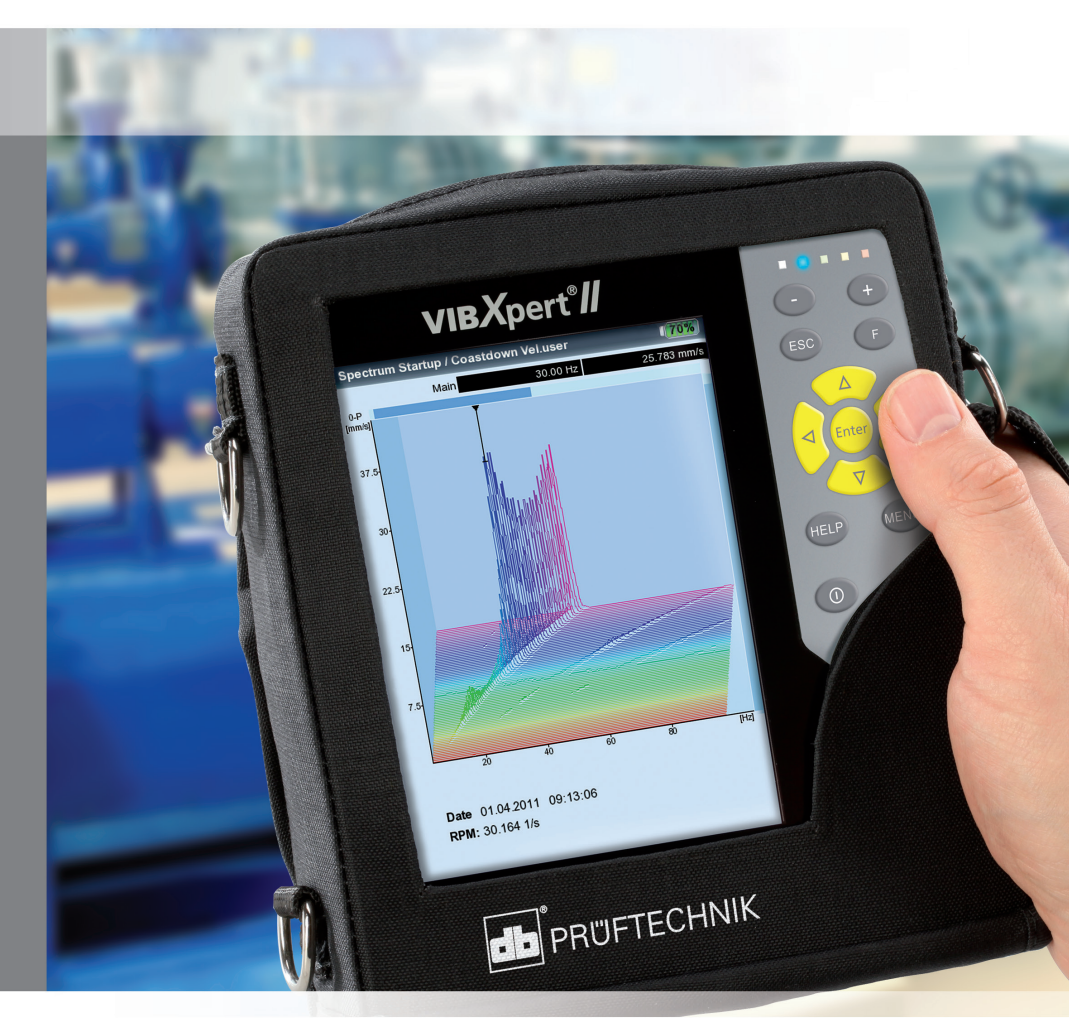

# **VIBXPERT® II** FFT-Datensammler Signalanalysator Auswuchtgerät

Kurzanleitung

Version 3.2x Ausgabe Dezember 2019 Artikelnummer LIT 53.102.DE

#### **RECHTLICHE HINWEISE**

#### Schutzvermerk

Diese Anleitung und das darin beschriebene Produkt sind urheberrechtlich geschützt. Alle Rechte bleiben den Urhebern vorbehalten. Die Anleitung darf nicht ohne vorherige Zustimmung ganz oder teilweise kopiert, vervielfältigt, übersetzt oder in anderer Form Dritten zugänglich gemacht werden.

#### Haftungsausschluss

Ansprüche gegenüber den Urhebern in Anlehnung des in dieser Anleitung beschriebenen Produktes sind ausgeschlossen. Die Urheber übernehmen keine Gewähr für die Richtigkeit des Inhalts dieser Anleitung. Weiterhin sind die Urheber keinesfalls haftbar für irgendwelche direkten oder indirekten Schäden, die aus der Verwendung des Produktes oder dieser Anleitung entstehen, selbst wenn die Urheber auf die Möglichkeit solcher Schäden hingewiesen haben.

Die Urheber übernehmen keine Haftung für eventuelle Fehler des Produktes. Der Haftungsausschluss gilt ebenso für alle Händler und Distributoren. Irrtümer und Konstruktionsänderungen, insbesondere im Sinne technischer Weiterentwicklungen vorbehalten.

#### Warenzeichen

In dieser Anleitung erwähnte Warenzeichen und eingetragene Warenzeichen sind im Allgemeinen entsprechend gekennzeichnet und Eigentum ihrer Besitzer. Das Fehlen einer Kennzeichnung bedeutet jedoch nicht, dass Namen nicht geschützt sind. VIBXPERT® ist ein eingetragenes Warenzeichen der PRÜFTECHNIK AG.

© PRÜFTECHNIK; Alle Rechte vorbehalten

# Inhalt

| Sicherheitshinweise<br>Verwendete Symbole<br>Bestimmungsgemäße Verwendung<br>EU-Konformitätserklärung<br>Allgemeine Sicherheitshinweise<br>Umgebungseinflüsse                                   |  |
|----------------------------------------------------------------------------------------------------|--|
| Beschreibung<br>Übersicht<br>Tastatur<br>LED-Anzeige<br>Versorgung<br>VIBXPERT an einen PC anschließen                                                                                          |  |
| Bedienung<br>Basisfunktionen<br>Beispiele für typische Bedienschritte<br>Messen im Analysemodus ('Multimode')<br>Messen einer Route<br>Messen mit einer Maschinen-Vorlage<br>Messen mit VIBCODE |  |

### Zu dieser Anleitung

Mit Hilfe dieser Kurzanleitung lernen Sie die Hauptfunktionen und die wichtigsten Schritte zur Bedienung des Messgerätes kennen. Eine vollständige Übersicht der Funktionsmerkmale sowie weitere Informationen finden Sie in der VIBXPERT Bedienungsanleitung (LIT 53.201.DE). Das optionale Programm-Modul 'Auswuchten' ist in der Bedienungsanleitung zum 'Auswuchten' (LIT 53.202.DE) beschrieben. Beide Dokumente sind als PDF-Datei auf dem mitgelieferten USB-Speichermedium abgelegt.

### Begriffsdefinition

VIBXPERT II wird in dieser Anleitung auch bezeichnet mit: VIBXPERT oder Messgerät.

# Sicherheitshinweise

# Verwendete Symbole

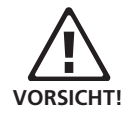

Warnung vor Fehlbedienung. Schäden am Messgerät oder Datenverlust können die Folge sein.

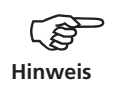

Informationen und Tipps zur Bedienung des Messgerätes.

#### Bestimmungsgemäße Verwendung

- Das Messgerät darf nur zur Messung von Maschinensignalen im industriellen Bereich unter Berücksichtigung der technischen Spezifikation verwendet werden.
- Aufnehmer und Kabel dürfen nur im spezifizierten Bereich eingesetzt werden, der in den technischen Datenblättern festgelegt ist.

Jeder darüber hinausgehende Gebrauch gilt als nicht bestimmungsgemäß und ist unzulässig. Fehlerhafter oder unzulässiger Einsatz sowie die Nichtbeachtung dieser Anleitung schließen eine Gewährleistung seitens des Herstellers aus.

### **EU-Konformitätserklärung**

VIBXPERT II ist konform mit den zutreffenden Europäischen Richtlinien. Der vollständige Text der EU-Konformitätserklärung ist unter der folgenden Internetadresse verfügbar:

www.pruftechnik.com/certificates

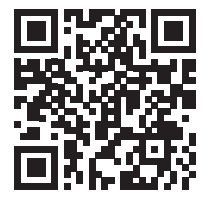

# **Allgemeine Sicherheitshinweise**

Den folgenden Abschnitt müssen Sie sorgfältig gelesen und verstanden haben, bevor Sie mit VIBXPERT arbeiten. Beachten Sie auch die allgemeinen Sicherheitshinweise in der Bedienungsanleitung - LIT 53.201.DE!

- Die Messausrüstung, wie z.B. Kabel oder Halterungen, ist ordnungsgemäß zu installieren. Während der Messung darf die Messausrüstung keine frei liegenden, drehenden Maschinenkomponenten berühren. Verletzungsgefahr!
- Das Messgerät darf nicht betrieben werden, wenn das Gehäuse beschädigt ist.
- Das Messgerät darf nur eingewiesenem Personal betrieben werden.
- Reparaturen am Messgerät dürfen nur von autorisiertem Fachpersonal durchgeführt werden.
- Es dürfen nur Original-Ersatzteile und Original-Zubehör verwendet werden.
- Die elektrische Ausrüstung darf nur in sicherem Zustand verwendet werden. Mängel, wie defekte Stecker oder lose Verbindungen, müssen sofort behoben werden. Beschädigte Kabel müssen von einem Fachmann ausgewechselt werden.
- Konstruktive oder sicherheitstechnische Veränderungen am Messgerät oder Zubehör sind nicht gestattet.

# Umgebungseinflüsse

- Tragbare Funkgeräte in unmittelbarer Nähe des Messgerätes können Störungen verursachen. Prüfen Sie gegebenenfalls, ob die Steckerverbindungen zwischen Aufnehmer und Messgerät fest angeschlossen sind.
- Setzen Sie Messgerät, Aufnehmer und Kabel nur den zulässigen Umgebungseinflüssen aus.
- Schützen Sie die Anschlüsse am Messgerät vor Verunreinigungen mit den dafür vorgesehenen Abdeckkappen.

# Beschreibung

# Übersicht

#### (1)

**Display** - farbig, groß, kontrastreich und beleuchtet.

#### 2

Lichtsensor steuert die Tastaturbeleuchtung.

#### 3

LEDs signalisieren:

- Grenzwertüberschreitung
- Messfehler
- Ladezustand.

#### 4

**Tastatur** bequem mit dem Daumen bedienbar.

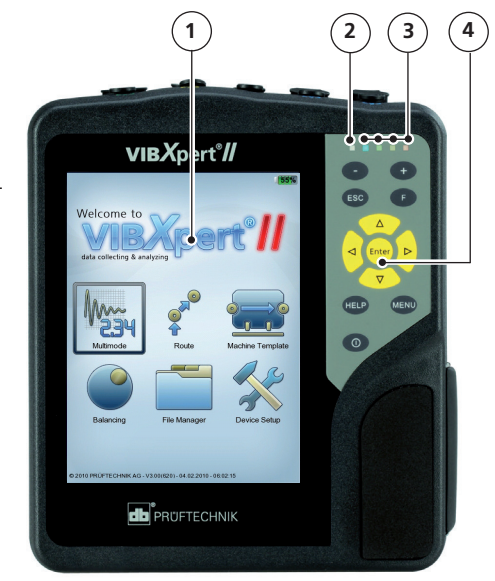

#### 5

**A / B -** analoger Messkanal und Anschluß für Ladegerät

#### 6

**Temperatur** - Schnittstelle für NiCrNi-Thermoelement.

#### 1

#### Digital-/ Analogport:

- Trigger / Drehzahlsensor
- Datentransfer via RS 232
- Kopfhörer / Oszilloskop
- Stroboskopsteuerung

#### 8

#### Kommunikation

via Ethernet / USB

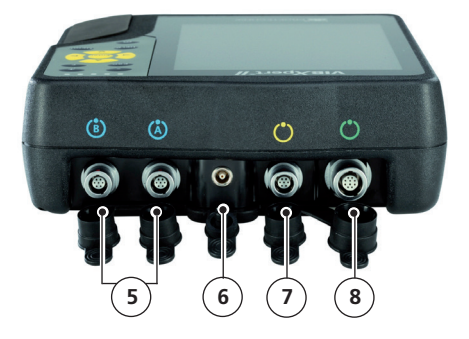

## Tastatur

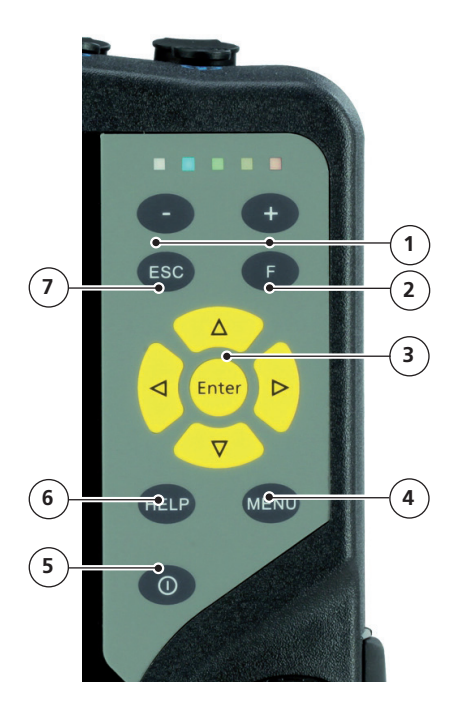

#### 1

#### Plus (+) / Minus (-) Taste

- Zoom der X-Achse
- Register wechseln

### 2

**F-Taste** für Sonderfunktionen, wie z.B. Kurzmenü, Tabulator, Suche,...

#### 3

#### Navigationstasten und Enter-Taste

#### (4)

MENU-Taste öffnet das Menü mit kontextabhängigen Funktionen.

#### 5

Ein-/ Aus-Taste zum

Ein- und Ausschalten bzw. Neustarten.

#### 6

**HELP-Taste** öffnet kontextabhängige Hilfeseiten in der aktiven Sprache.

### 1

**ESC-Taste** zum Abbrechen von Funktionen, Zurückblättern und Ausschalten (nur im Startbildschirm).

## **LED-Anzeige**

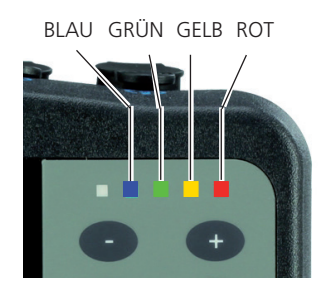

#### Statusanzeige während der Messung

| LED               | ROT 📕                       | GELB               | GRÜN 📕                                    | BLAU 🔳         |  |
|-------------------|-----------------------------|--------------------|-------------------------------------------|----------------|--|
| leuchtet          | Alarm                       | Warnung            | Vorwarnung                                | Messung OK     |  |
| blinkt<br>langsam | Signal<br>übersteuert       | Signal<br>instabil | Display aus /<br>Messung<br>unvollständig | Akku fast leer |  |
| blinkt<br>schnell | Akku leer<br>(beim Einschal | ten)               | Triggersignal                             |                |  |

Blinkende LEDs haben die höhere Priorität, d.h bei Übersteuerung und Alarm, blinkt die rote LED. Bei instabilem Signal und Alarm blinkt nur die gelbe LED.

#### Statusanzeige beim Laden des Akkus

| LED      | ROT 📕                | GELB <mark>–</mark>  | GRÜN 📕               | BLAU 🔳 |
|----------|----------------------|----------------------|----------------------|--------|
| leuchtet | Fehler beim<br>Laden | Akku wird<br>geladen | Akku voll<br>geladen |        |

### Versorgung

VIBXPERT wird von einem Lithium-Ionen-Akku mit Energie versorgt. Bei eingeschaltetem Gerät zeigt ein Batterie-Symbol im Display die Restladung des Akkus in Prozent an.

|                     |        | Batterie-Symbo         |
|---------------------|--------|------------------------|
|                     |        |                        |
| MaschinenVorlag     | ge     | <b>=</b> 1 <u>100%</u> |
| Pump_template       | Status |                        |
| <b>≟∎0</b> Pump_tem |        |                        |
| Motor               |        |                        |

Ist der Akku fast leer, erscheint eine entsprechende Meldung und die blaue LED blinkt. Der Akku wird mit dem Ladenetzteil (VIB 5.320-INT) aufgeladen – entweder im Messgerät eingebaut oder in der als Zubehör erhältlichen Ladestation (VIB 5.324).

Beachten Sie die Sicherheitshinweise, die dem Ladenetzteil beigelegt sind.

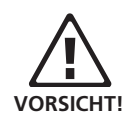

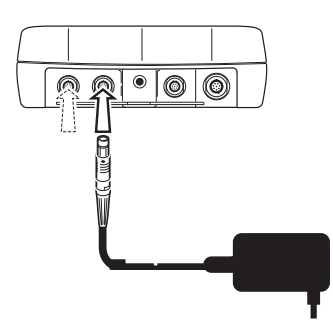

VIBXPERT Ladenetzteil an Kanal A oder Kanal B anschließen

# VIBXPERT an einen PC anschließen

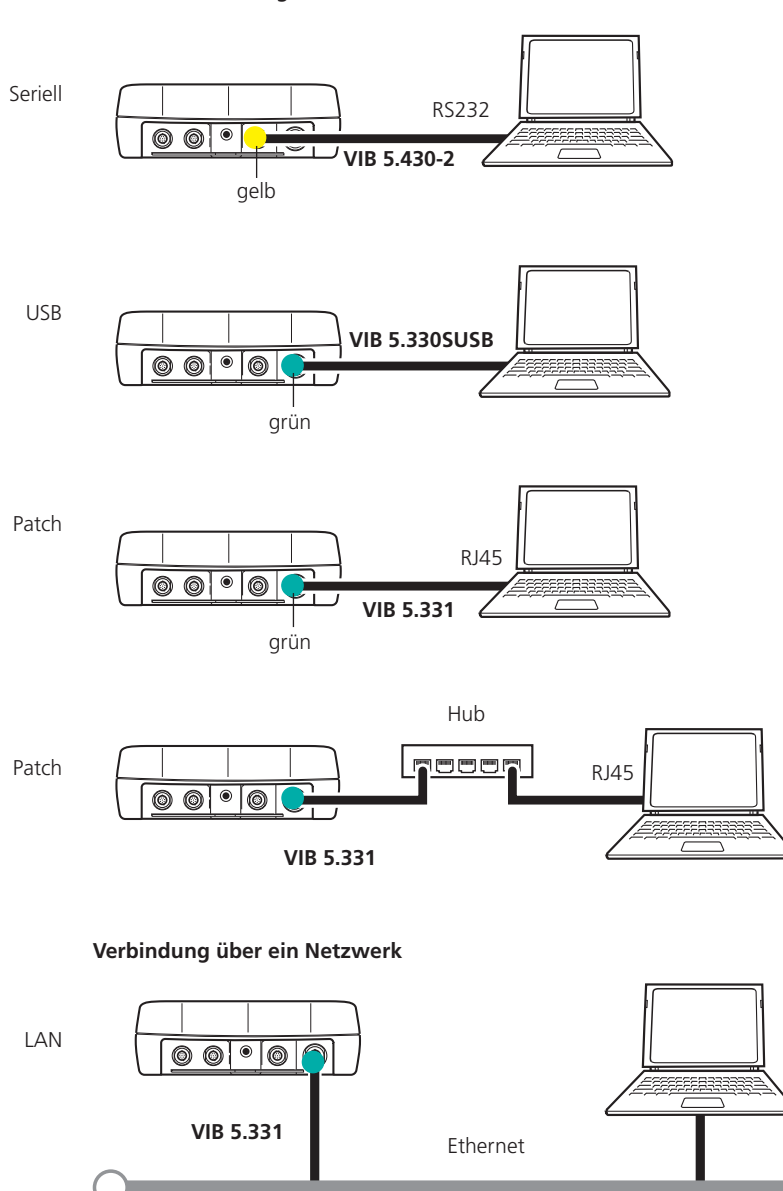

**Direkte Verbindung** 

# Bedienung

# Basisfunktionen

| 0 | VIBXPERT einschalten, ausschal-<br>ten, neu starten | Einschalten:<br>• Ein-/ Aus-Taste 2 Sekunden<br>gedrückt halten. Startbildschirm<br>erscheint nach ca. 30 Sekunden.                                                                                                    |
|---|-----------------------------------------------------|----------------------------------------------------------------------------------------------------|
|   |                                                     | <ul> <li>Ausschalten:</li> <li>Ein-/ Aus-Taste 2 Sekunden gedrückt halten.</li> <li>Abfrage zum Ausschalten mit 'Ja' bestätigen.</li> <li>Neustart (Reset):</li> <li>Ein-/ Aus-Taste 5 Sekunden gedrückt halten.</li> </ul> |

| Cursor bewegen. | Navigationstaste drücken |
|-----------------|--------------------------|
|-----------------|--------------------------|

| Enter | Auswahl bestätigen | Enter-Taste drücken. |
|-------|--------------------|----------------------|
|-------|--------------------|----------------------|

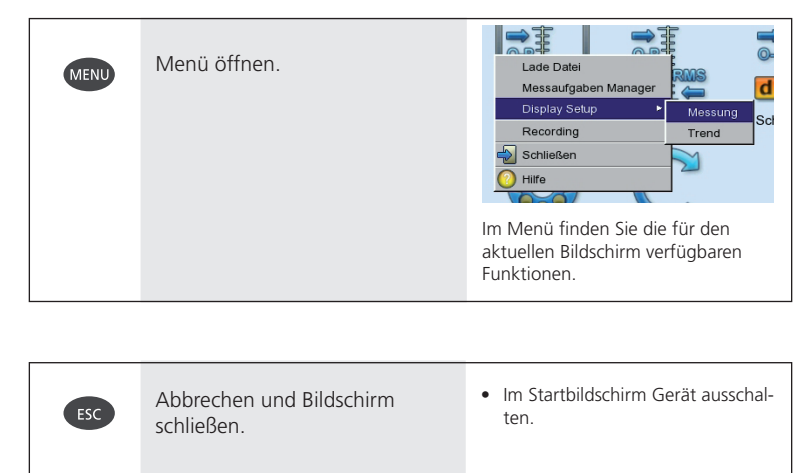

# Beispiele für typische Bedienschritte

Beispiel 1: Einstellungen ändern in einem Feld

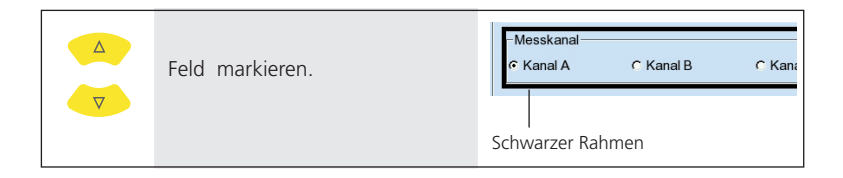

| Enter | Auswahl bestätigen, und Bear-<br>beitungsmodus aktivieren. | -Messkanal<br>©[Kanal A ⊂ Kanal B ⊂ Kana |
|-------|------------------------------------------------------------|------------------------------------------|
|       |                                                            | Grauer Rahmen (Bearbeitungsmodus)        |

| Neue Einstellung wählen. | -Messkanal<br>← Kanal A O[Kanal B] ← Kana |
|--------------------------|-------------------------------------------|
|                          | Auswahl hat gestrichelten Rahmen.         |

| Enter | Änderung übernehmen. | −Messkanal<br>୮ Kanal A େ Kanal B ୮ Kana                                                              |
|-------|----------------------|----------------------------------------------------------------------------------------------------|
|       |                      | Bearbeitungsmodus wird beendet. Cur-<br>sor läßt sich wieder über den gesamten<br>Bildschirm bewegen. |

#### Beispiel 2: Navigation in Baumansicht (Route, Datei-Manager..)

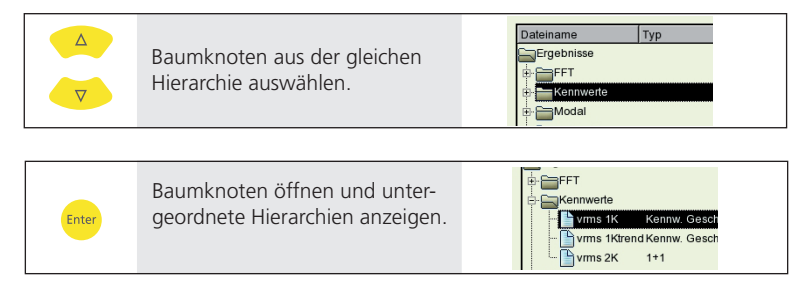

# Beispiel 3: Numerische Eingaben (Zeit, Datum, IP-Adresse,...)

|       | Feld markieren.                                     | 14:24:59<br>HH:mm:ss ▼          |
|-------|-----------------------------------------------------|---------------------------------|
|       |                                                     |                                 |
| Enter | Eingabemodus aktivieren.                            | ₩.24:59<br>HH:mm:ss             |
| -     |                                                     |                                 |
|       | Wert erhöhen / erniedrigen                          | 16:24:59<br>HH:mm:ss ▼          |
|       |                                                     |                                 |
|       | Nächsten Wert markieren                             | 16:20:59<br>HH:mm:ss ▼          |
|       |                                                     |                                 |
|       | Wert erhöhen / erniedrigen                          | 16: <b>30</b> :59<br>HH:mm:ss ▼ |
|       |                                                     |                                 |
| Enter | Änderungen übernehmen, und<br>Eingabemodus beenden. | 16:30:59<br>HH:mm:ss ▼          |

| Zeichen wählen. | •  | <ul> <li>Andere Zeichentabelle -&gt; 0.1</li> <li>Text löschen -&gt; 0.2</li> <li>Sonderzeichen (, + / leer) sind i<br/>Dateinamen nicht erlaubt.</li> </ul> |         |           |    | 0.1<br>sind in |        |
|-----------------|----|----------------------------------------------------------------------------------------------------|---------|-----------|----|----------------|--------|
|                 | Si | uchen<br>itte Dat                                                                                                    | einamer | n eingebe | en |                |        |
|                 |    |                                                                                                    |         |           |    |                |        |
|                 |    | a                                                                                                    | b       | с         | d  | е              | f      |
|                 |    | g                                                                                                    | h       | I         | j  | k              | Τ.     |
|                 |    | m                                                                                                    | n       | 0         | р  | q              | r      |
|                 |    | s                                                                                                    | t       | u         | v  | w              | x      |
|                 |    | У                                                                                                    | z       | 0         | 1  | 2              | 3      |
|                 |    | 4                                                                                                    | 5       | 6         | 7  | 8              | 9      |
|                 |    | -                                                                                                    | ,       | -         | 1  | -<br>-         | +      |
|                 |    |                                                                                                    |         |           | Ri | ückstel        | ltaste |

#### Beispiel 4: Texte eingeben (Name, Kommentar, Suchbegriff, ...)

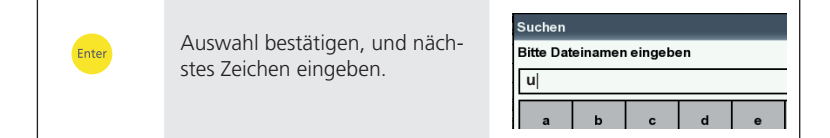

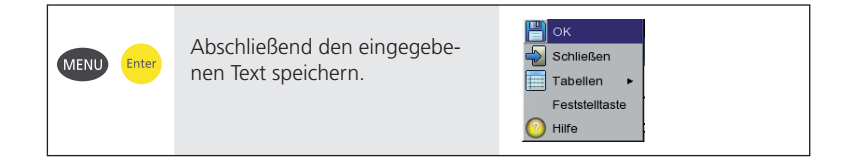

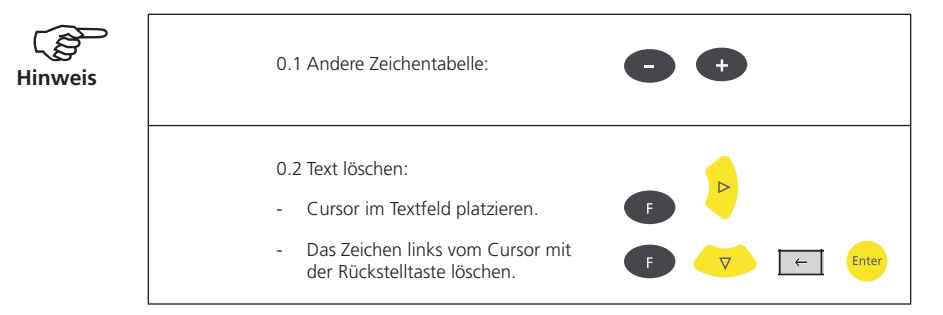

# Messen im Analysemodus ('Multimode')

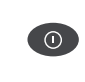

VIBXPERT einschalten.

• -> Basisfunktionen, s. Seite 12

Enter

Betriebsart 'Multimode' aktivieren.

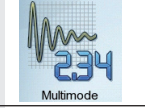

•

Messaufgabenregister öffnen: Kennwerte, Signale, Spezial.

| Kennwerte | Signale | Spezial |  |
|-----------|---------|---------|--|
|           |         | 1       |  |

| A<br>V<br>V | Messsymbol markieren. | Kennwerte     Signale     Spezial       Image: Signale Spezial     Image: Spezial       Image: Spezial     Image: Spezial       Image: Spezial     Image: Spezial       Image: Spezial     Image: Spezial       Image: Spezial     Image: Spezial       Image: Spezial     Image: Spezial       Image: Spezial     Image: Spezial       Image: Spezial     Image: Spezial       Image: Spezial     Image: Spezial       Image: Spezial     Image: Spezial       Image: Spezial     Image: Spezial       Image: Spezial     Image: Spezial       Image: Spezial     Image: Spezial       Image: Spezial     Image: Spezial |
|-------------|-----------------------|----------------------------------------------------------------------------------------------------|
|             |                       | <ul> <li>Andere Messaufgabe -&gt; 1.1</li> <li>Messaufgabe neu / ändern -&gt; 1.2</li> <li>Aufnehmer anschließen -&gt; 1.3</li> </ul>                                                                                                    |

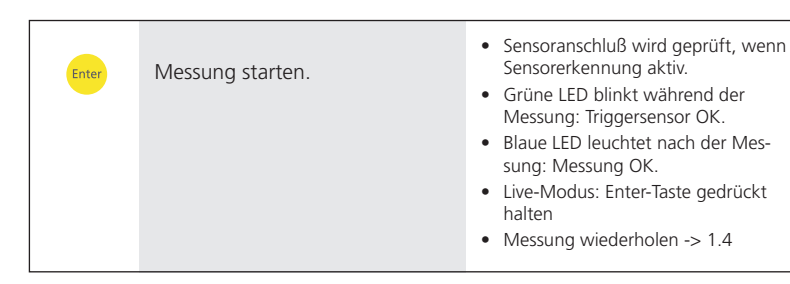

|      |       |                     | N       | /älzlager - Zeitsignal, schnell |
|------|-------|---------------------|---------|---------------------------------|
| MENU | Enter | Ergebnis speichern. |         | Wiederholen                     |
|      |       | 5                   |         | Cursor 🕨 11.505 ms              |
|      |       |                     | r<br>fr | Nachverarbeitung                |
|      |       |                     | E       | Speichern                       |
|      |       |                     |         | Ereignis/ Kommentar             |
|      |       |                     |         | Wähle Ergebnis                  |
|      |       |                     |         | Referenz 🕨                      |
|      |       |                     |         | Display Setup                   |
|      |       |                     |         | Messaufgaben Manager            |
|      |       |                     |         | Analog Out                      |
|      |       |                     |         |                                 |

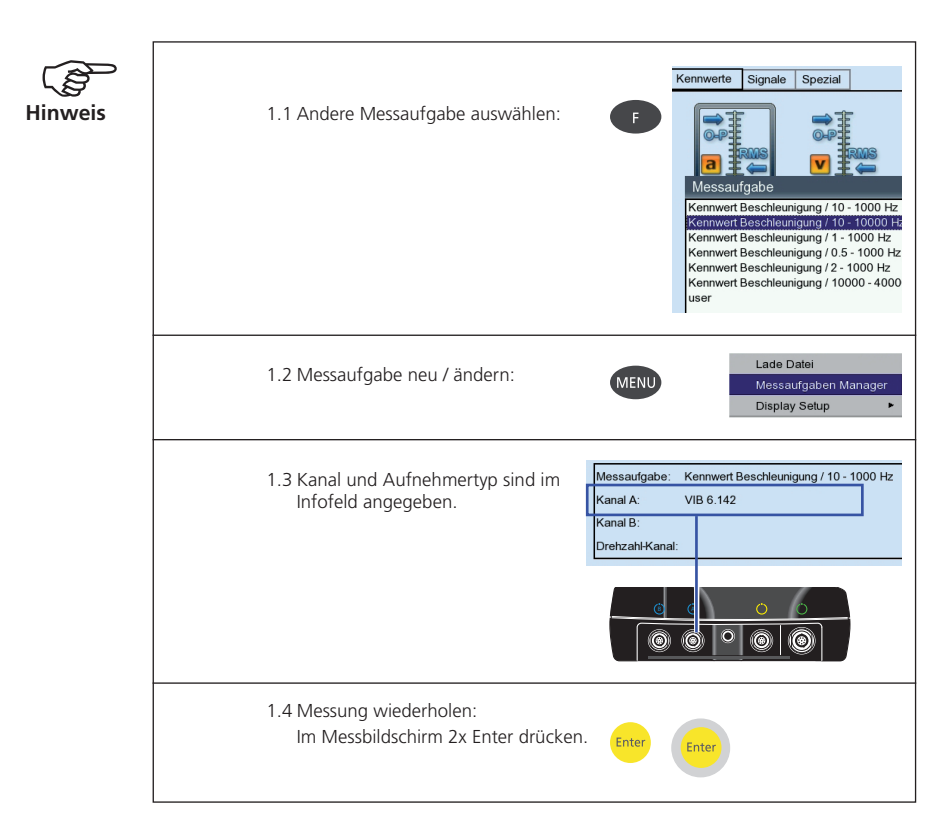

# **Messen einer Route**

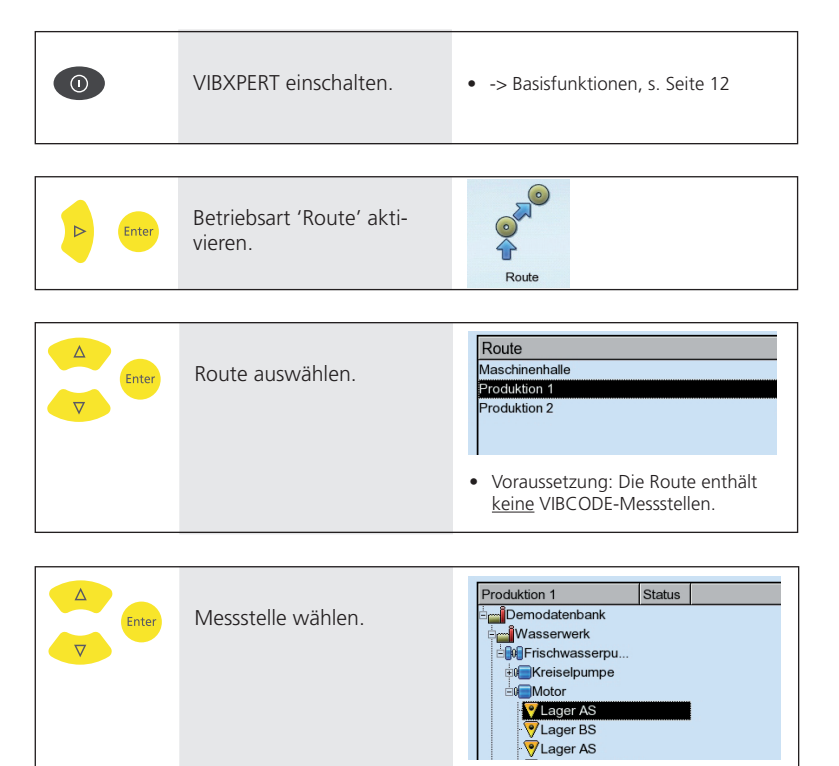

- Ansicht als Baum oder Liste -> 2.1
- Keine Messstellen im Baum? -> 2.2
- Routen-Element überspringen -> 2.3

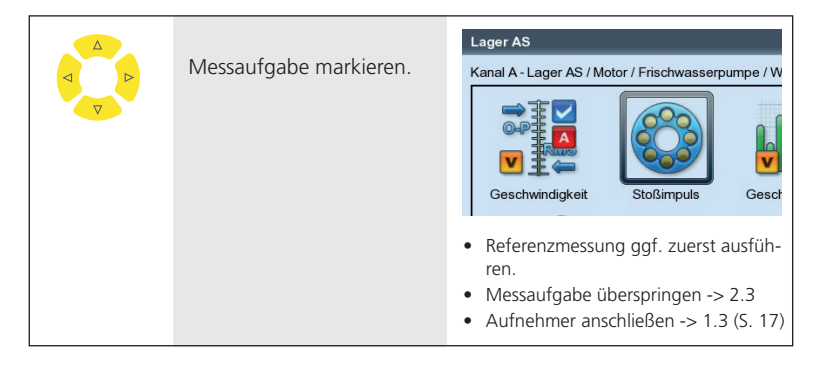

Hinweis

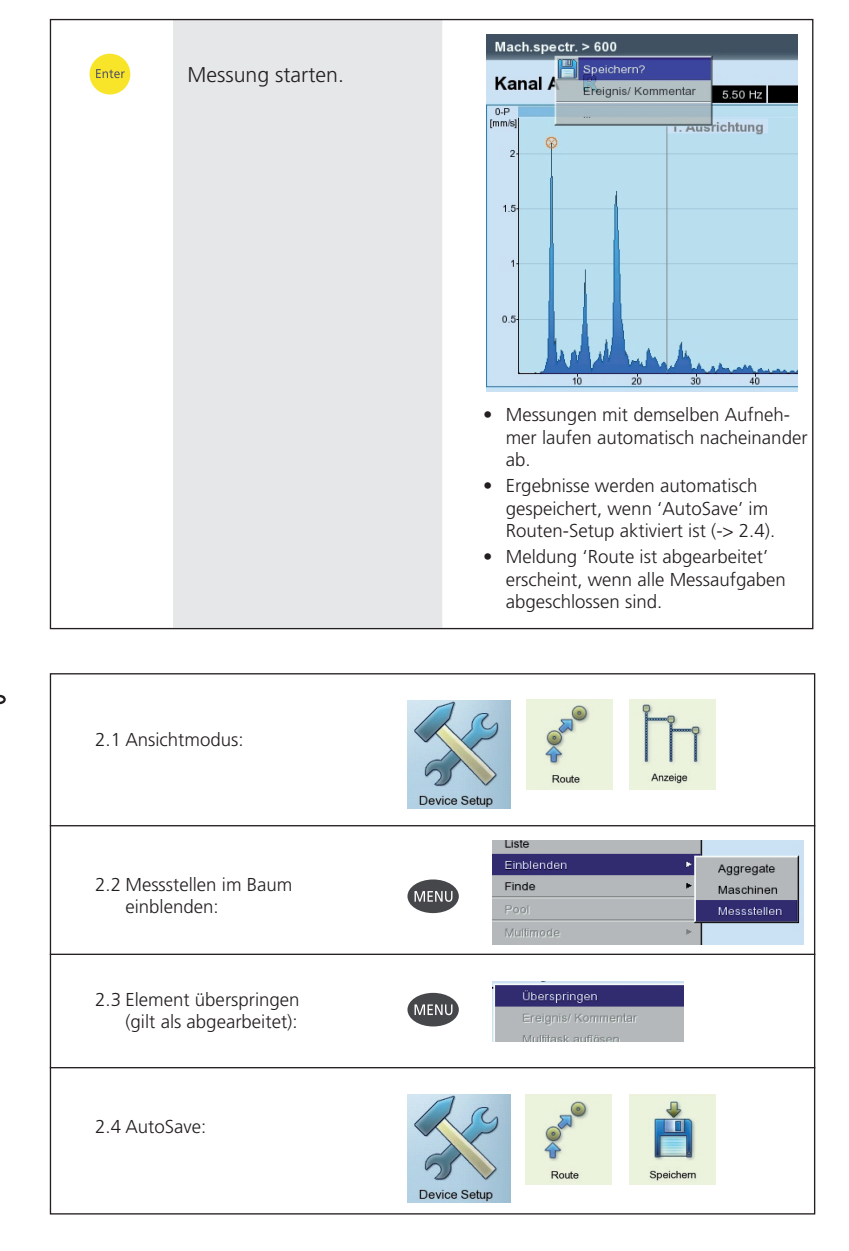

# Messen mit einer Maschinen-Vorlage

| 0     | VIBXPERT einschalten                              | • -> Basisfunktionen, s. Seite 12                                                                  |
|-------|---------------------------------------------------|----------------------------------------------------------------------------------------------------|
|       |                                                   |                                                                                                    |
| Enter | Betriebsart 'Maschinen-Vorla-<br>gen' aktivieren. |                                                                                                    |
|       |                                                   |                                                                                                    |
| Enter | Maschinen-Vorlage aus-<br>wählen.                 | MVorlage<br>-Fan_template<br>-Rump_template<br>-Maschine 1<br>-Test Machine Template<br>-Machine 1 |
|       |                                                   | <ul> <li>Maschinen, an denen bereits ge-<br/>messen wurde, sind der ent- spre-</li> </ul>          |

chenden Vorlage zugeordnet.

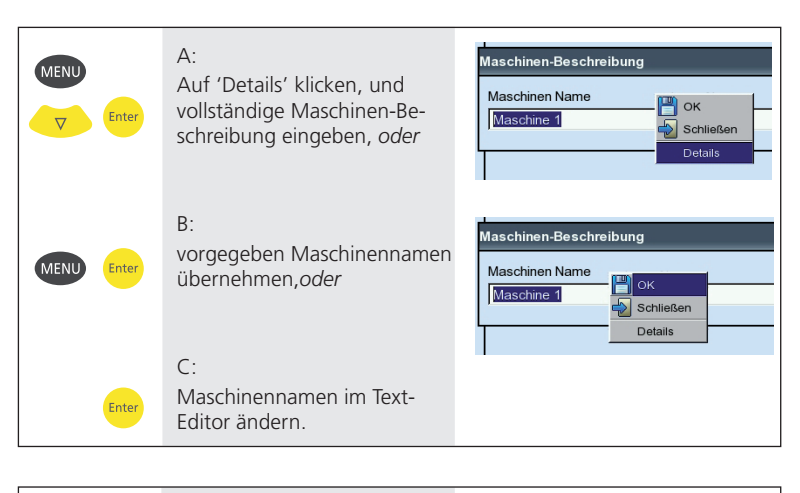

| MENU Enter | Bei A:<br>Maschinen-Beschreibung<br>speichern | Kunde OK<br>ACME Inc. Schließen<br>Modell V Details |  |
|------------|-----------------------------------------------|-----------------------------------------------------|--|
|            |                                               | MT 176                                              |  |

| C Enter | Messstelle auswählen. | MaschinenVorlage Pump_template Status  GMPump_tem  Motor  MDE  MDE  MDE  MDE  MDE  MDE  MDE  MD                                  |
|---------|-----------------------|----------------------------------------------------------------------------------------------------|
|         |                       | Die Vorlage ist wie eine Route aufge-<br>baut. Die folgenden Bedienschritte<br>sind mit denen im Abschnitt 'Route'<br>identisch. |

| Messsymbol markieren. | <ul> <li>Vgl. Abschnitt 'Route'.</li> <li>Aufnehmer anschließen -&gt; 1.3<br/>(Seite 17)</li> </ul> |
|-----------------------|----------------------------------------------------------------------------------------------------|
|                       |                                                                                                    |

| Enter | Messung starten. | • Vgl. Abschnitt 'Route'. |
|-------|------------------|---------------------------|
|-------|------------------|---------------------------|

# **Messen mit VIBCODE**

| 0 | VIBXPERT einschalten | • -> Basisfunktionen, s. Seite 12 |
|---|----------------------|-----------------------------------|
|   |                      |                                   |
|   |                      |                                   |

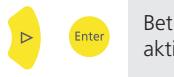

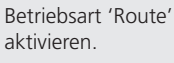

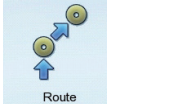

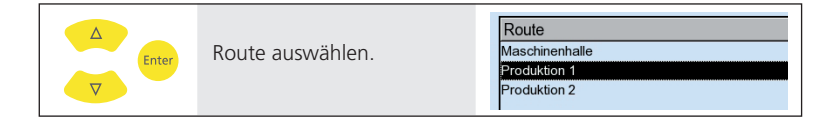

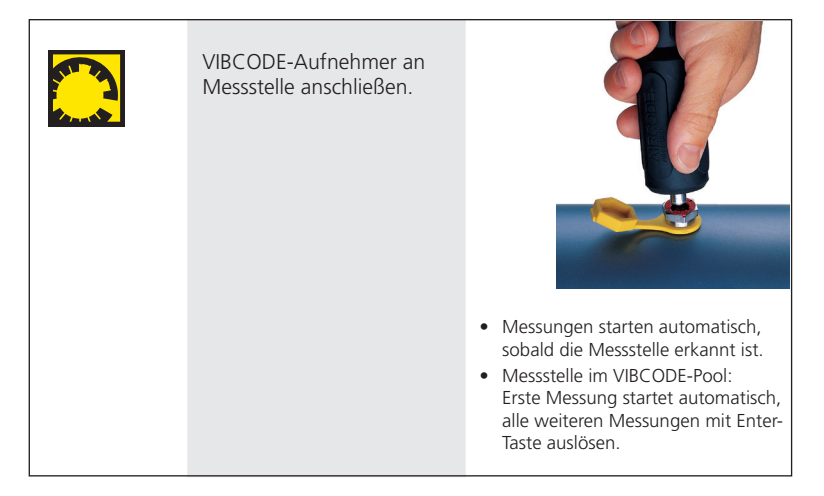

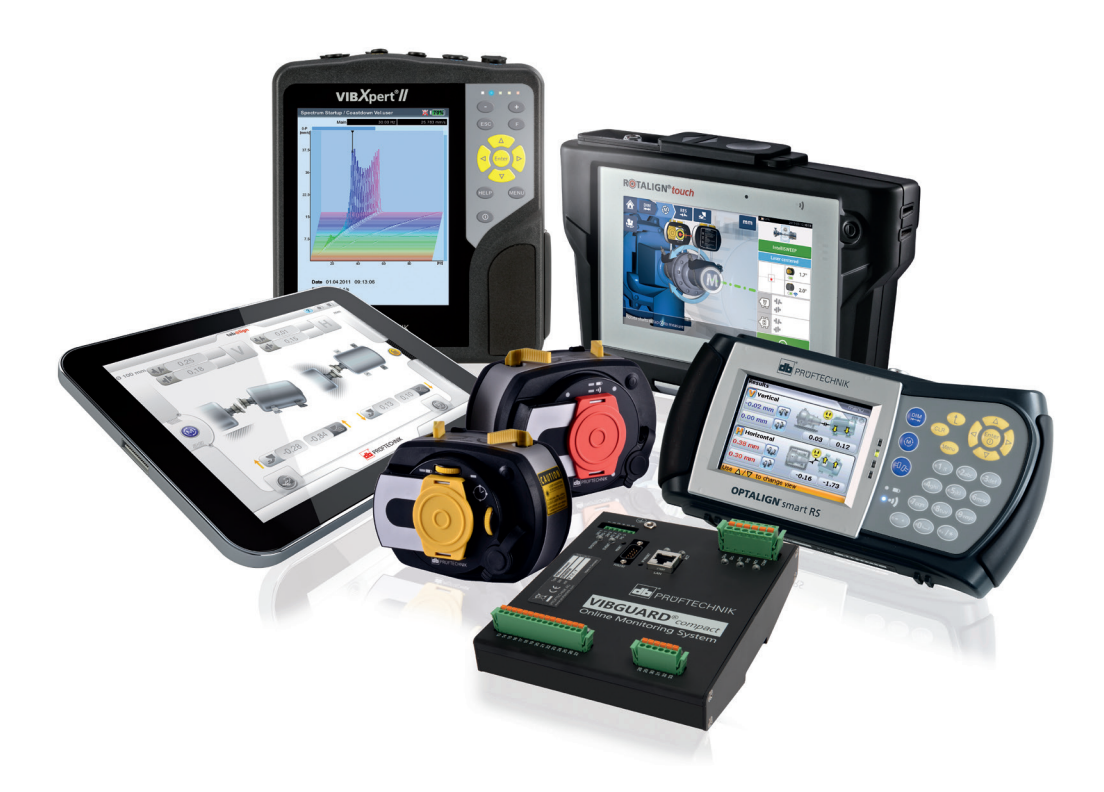

Gedruckt in Deutschland LIT 53.102.DE.12.2019

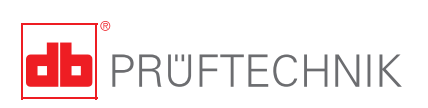

PRÜFTECHNIK 85737 Ismaning, Deutschland www.pruftechnik.com

Für messbare Erfolge in der Instandhaltung